# **Remote Learning at SMA Primary Phase Parent Handbook**

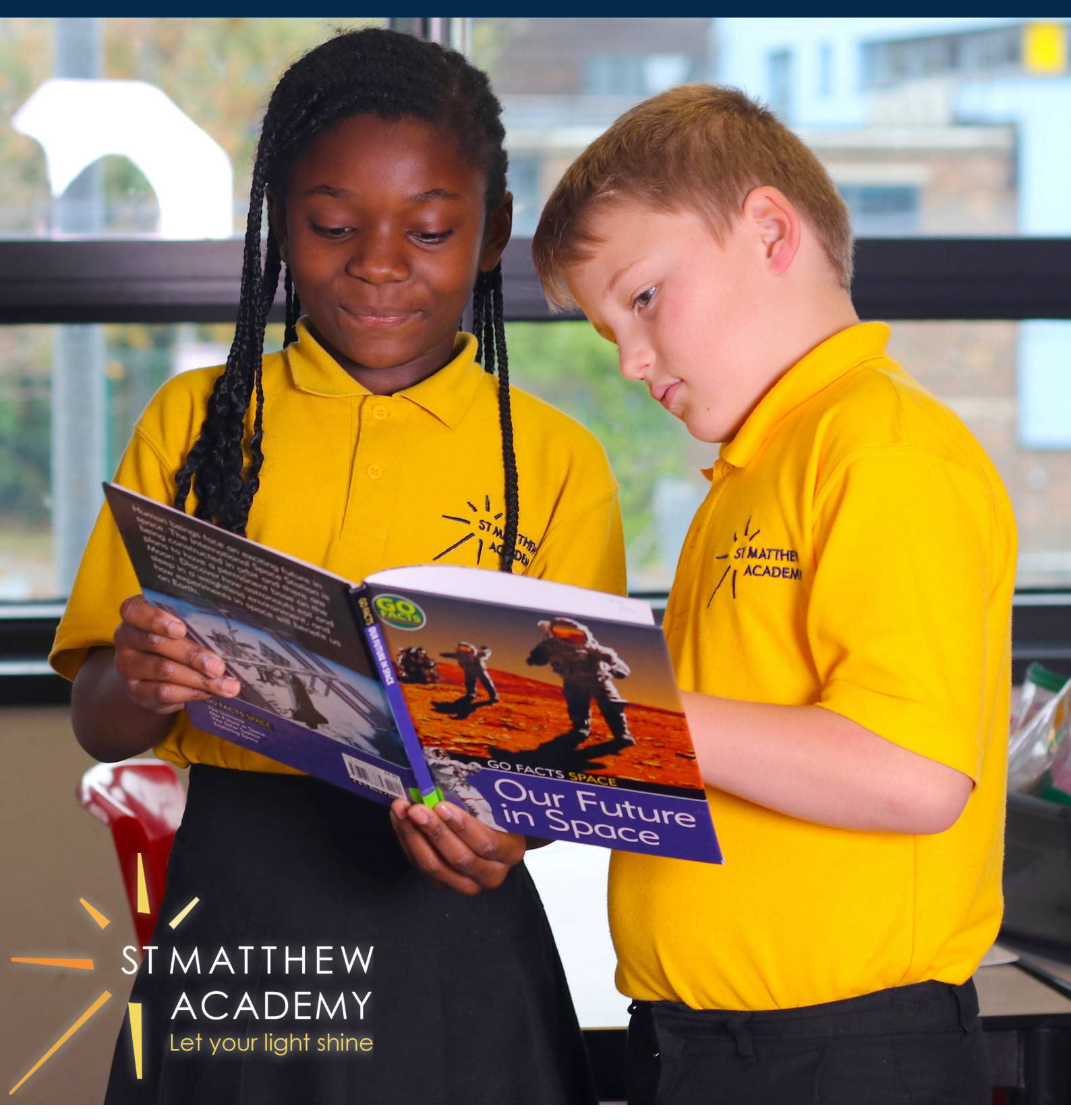

This booklet has been developed to ensure all of our families are able to support their child with remote learning confidently and securely.

#### **Primary Home Learning**

In the event of a bubble closure of two weeks, children will be sent home with a work pack with enough work to cover

this time period. They will also receive daily communication from their teacher via Seesaw, the school's online learning platform of choice for Primary pupils.

In the event that a pupil is required to isolate for two weeks, they will receive the work pack via post that should be completed daily, so long as the child is well enough to do so.

In the event of a whole school or full year group closure for longer than two weeks, pupils will receive daily work on our online learning platforms as set out in the document below.

![](_page_1_Picture_5.jpeg)

## **Online Learning Platforms**

#### **Readtheory:**

All pupils have been provided with a login and password in order to access the online learning platforms below. For those children who will be using Readtheory (see year group list below) their log in details and passwords have been stuck in the front of their homework diaries or Reading record books.

#### **Hegarty Maths:**

Children in Year 5 and 6 have been provided with a log in and password for Hegarty Maths where they will find tasks set by their class teacher for completion that week.

#### **Email and Seesaw:**

All children in Years 2-6 have their school email address, log in details and password stuck in the front of their Homework diary or Reading record books. They have also been shown how to access their school email account, from where they have logged in to Seesaw. This means that to log in in future, they will just have to go to <u>https://web.seesaw.me/</u> and enter the username they set up when first logging in via their email account.

For children in Year 1 and Reception, parents will receive an email from the class teacher with instructions on how to access and log in to Seesaw using a text code which can be found in the email. If you require a new text code for any reason, please email your child's class teacher who will be able to provide this promptly.

| Online Learning Platform | Year Group      |
|--------------------------|-----------------|
| Read Theory              | Year 1 - Year 6 |
| Hegarty Maths            | Year 5 - 6      |
| Seesaw                   | Rec - Year 6    |

All pupils have had all their logins and passwords checked in school by their class teacher so that they are able to successfully access and navigate their learning at home. A 'How to...' Guide has been provided for you if you encounter any issues. These can be found at the foot of this document.

Teachers of pupils in KS2 will email their pupils every day to keep in touch and clarify activities set. Teachers of pupils in EYFS/KS1 will email the parents of their pupils every day to check in and explain any activities.

#### Seesaw:

All children will have their daily work set via Seesaw (please see year group timetables below.) Children are expected to log on at 9:00 to begin their day's learning by watching the instructional videos from their teachers. Children must post their completed work on Seesaw ready for feedback from their class teacher. All children have been shown how to do this in class and there is also an instructional video on the school website entitled 'Children's guide to Seesaw.'

## Additional platforms:

Children in KS1 should spend at least 30 minutes a day on Read Theory and children in KS2 up to 45 minutes. Children in Years 5 and 6 should also spend 30 minutes per day on Hegarty Maths.

Children in Year 4 must practice their times tables daily using the website, <u>https://urbrainy.com/mtc</u> It is vitally important that Year 4 pupils practice their times tables daily as they have the National Multiplication Times Table Check in June 2021.

![](_page_1_Picture_22.jpeg)

| How to | o log on t        | to Readtheor   | <u>/:</u>                                                                                                    |                                                                                   |
|--------|-------------------|----------------|----------------------------------------------------------------------------------------------------|-----------------------------------------------------------------------------------|
| 1.     | Google            | 'Readtheory'   | and click on the first link that becomes a                                                                                                    | vailable.                                                                         |
|        |                   | Google         | read theory                                                                                                    | x 🕴 Q                                                                             |
|        |                   |                | Q All 🕨 Videos 🏴 Books 🖆 Images 🗄 More                                                                                                    | Settings Tools                                                                    |
|        |                   |                | About 846,000,000 results (0.35 seconds)                                                                                                    |                                                                                   |
|        |                   |                | readtheory.org⇒auth⇒login ▼<br>readtheory.org Log in…                                                                                                    |                                                                                   |
|        |                   |                | Log in to access free reading comprehension and writing exerci<br>ReadTheory with Google. OR. Log in to your ReadTheory acc                                                  | ises sure to Log in to                                                            |
|        |                   |                | Log in ReadT                                                                                                    | Theory   ReadTheory                                                               |
|        |                   |                | entered did not match our we'll nee                                                                                                    | d you to answer 8                                                                 |
| -      | <b>-</b> .        |                | More results from reautiteory.org *                                                                                                    |                                                                                   |
| 2.     | Enter y           | our child's us | ername and password and click log in.                                                                                                    |                                                                                   |
|        |                   |                | OR                                                                                                    |                                                                                   |
|        |                   |                | Log in to your ReadTheory ac                                                                                                    | count                                                                             |
|        |                   |                | Username                                                                                                    |                                                                                   |
|        |                   |                | l forgot my username                                                                                                    |                                                                                   |
|        |                   |                | Password                                                                                                    |                                                                                   |
|        |                   |                | l forgot my password                                                                                                    |                                                                                   |
|        |                   |                | Log in                                                                                                    |                                                                                   |
|        |                   |                | Not a member? Sign up now.                                                                                                    |                                                                                   |
|        |                   |                |                                                                                                    |                                                                                   |
| 3.     | Click 'l'         | m ready'       |                                                                                                    |                                                                                   |
|        |                   |                | Let the learning begin!                                                                                                    |                                                                                   |
|        |                   |                | To begin, we'll need you to answer 8 questions to the<br>best of your ability. This takes about 20 minutes and<br>the questions will change in difficulty based on your      |                                                                                   |
|        |                   |                | answers. You must complete this independently.                                                                                                    |                                                                                   |
|        |                   |                | any breaks. Leaving without finishing the pretest will<br>result in you having to start over from the beginning<br>next time, so do your best to finish or just take it at a |                                                                                   |
|        |                   |                | later time.                                                                                                    |                                                                                   |
|        |                   |                | I'm Ready                                                                                                    |                                                                                   |
|        |                   |                |                                                                                                    |                                                                                   |
| 4.     | This will further | ll take you to | the first quiz. Once your child has comple<br>on quizzes of a difficulty level matched to                                                                                    | eted this, the system will automatically provide                                  |
|        | Turtifier         | oomprenend.    |                                                                                                    |                                                                                   |
|        |                   |                | A Good Person<br>Grade 3, 580L                                                                                                    |                                                                                   |
|        |                   |                | A A A<br>Roberto Clemente was born in 1934 in<br>Puerto Rico. He played baseball for the                                                                                     | Which of the following sentences from the<br>passage best shows that Roberto      |
|        |                   |                | Pittsburgh Pirates. He became the first<br>Latino player to reach 3000 hits. But he<br>was not just a great basehall player                                                  | A. "Roberto Clemente was born in 1934 in<br>Puerto Rico."                         |
|        |                   |                | Clemente was also a good person. He<br>spent a lot of time helping people who<br>were nore sick or in trouble. He died in                                                    | B. "He became the first Latino player to reach 3000 hits."                        |
|        |                   |                | 1972 when his plane crashed. Clemente<br>was flying to bring supplies to people who                                                                                          | C. "He spent a lot of time helping people<br>who were poor, sick, or in trouble." |
|        |                   |                | nau veen nurcin an earuiquake in Nicaragua.                                                                                                    | D. "He died in 1972 when his plane<br>crashed."                                   |

![](_page_3_Picture_0.jpeg)

![](_page_4_Picture_0.jpeg)

|                     | candidate-10stmatthewac  | ademy co uk                              |       | RM       | We're at the <u>drifter_sites</u> Annual C<br>32.45 our independent sector lar                        | onherence where at<br>all <u>all and the distriction</u> in the |  |
|---------------------|--------------------------|------------------------------------------|-------|----------|----------------------------------------------------------------------------------------------------|-----------------------------------------------------------------|--|
|                     |                          |                                          | •     |          | Sawoil                                                                                                | *0*                                                             |  |
| Enverter ny seriere |                          |                                          |       | RM       | IM Education (EMEducation: 3 May 12 20 PM<br>"Responsibility for <u>ECCPR</u> compliance within a sch |                                                                 |  |
|                     |                          |                                          |       |          | with the a shared responsibility a<br>with <u>https://cos/DittortOMA</u><br>Sound                     | * G *                                                           |  |
|                     | Sign in from my network. |                                          |       | RM       | IBM Education (HTME ducation 1 May 10-53 AM<br>In a survey by RM Education and disordination (NYS)    |                                                                 |  |
| UNT                 |                          |                                          |       |          | respondents stated they were confident that their school/colle                                        |                                                                 |  |
|                     |                          |                                          |       |          | Lost of                                                                                               |                                                                 |  |
| AL A                | 100                      | The second second                        |       | <u> </u> |                                                                                                    |                                                                 |  |
|                     |                          | A PAN                                    | 1. () |          | as a bi                                                                                               | S 20                                                            |  |
| 1 Self              | Jan M                    | 1. 1. 1. 1. 1. 1. 1. 1. 1. 1. 1. 1. 1. 1 |       |          | C Alter                                                                                               | No.                                                             |  |
|                     |                          |                                          | 100   |          | 10 CT 20 CT 20 CT 20 CT                                                                               |                                                                 |  |

![](_page_5_Figure_0.jpeg)

![](_page_6_Picture_0.jpeg)

1. Open the email from your class teacher. The code you will find in your email needs to be used on the same day and that if it expires, please email your child's class teacher for a new one.

![](_page_6_Picture_2.jpeg)

2. Click on the link which will take you to the Seesaw login page and click on 'I'm a student.'

![](_page_6_Picture_4.jpeg)

3. Enter either your school email address or parents email address, create your own password and enter the text code from the original email.

|              | G Sign In with      | Google          |   |
|--------------|---------------------|-----------------|---|
| Email        |                     |                 | ) |
| Passwor      | rd                  |                 |   |
| Forgot Passv | word?               | Student Sign In |   |
| Se           | eesaw for Schools C | lever Sign In   |   |
| TEXT CO      | DDE                 | Go              |   |
|              | 器。<br>新建 Scan C     | ode             |   |

4. This will now bring you to your Seesaw home page where work will be posted for the children.

![](_page_6_Picture_8.jpeg)

![](_page_7_Figure_0.jpeg)

![](_page_7_Picture_1.jpeg)

![](_page_7_Picture_2.jpeg)

![](_page_8_Figure_0.jpeg)

# Key Stage 1 Timetable for Full Lockdown

![](_page_8_Picture_2.jpeg)